## HAVING TROUBLE SEEING IMAGES IN YOUR OUTLOOK EMAIL?

HISD recently migrated our web content management system to an external host, and some users report seeing a red X where an image should be in email messages. If you're having this issue:

- Launch Internet Explorer
- Go to **Tools** (or the gear icon on the upper right portion of your browser window)
- Click on Internet Options
- Click on the **Advanced** tab
- Scroll down to the **Security** section
- Deselect the box marked **Do not save encrypted pages to disk**
- Click **Apply** and then **OK**
- Relaunch Outlook

| Internet (                                                                                                    | Options  |         |         |             |            | ?       | ×    |
|----------------------------------------------------------------------------------------------------|----------|---------|---------|-------------|------------|---------|------|
| General                                                                                                    | Security | Privacy | Content | Connections | Programs   | Adva    | nced |
| Settings                                                                                                    |          |         |         |             |            |         |      |
| <ul> <li>Show image download placeholders</li> <li>Show pictures</li> <li>Security</li> <li>Allow active content from CDs to run on My Computer*</li> <li>Allow active content to run in files on My Computer*</li> <li>Allow active content to run or install even if the signature is invi</li> <li>Block unsecured images with other mixed content</li> <li>Check for publisher's certificate revocation</li> <li>Check for signatures on downloaded programs</li> <li>Do not save encrypted pages to disk</li> <li>Empty Temporary Internet Files folder when browser is dc</li> <li>Enable 64-bit processes for Enhanced Protected Mode*</li> <li>Takes effect after you restart your computer</li> </ul> |          |         |         |             |            |         |      |
|                                                                                                    |          |         |         | Restore     | advanced s | ettings | ;    |
| Reset Internet Explorer settings<br>Resets Internet Explorer's settings to their default<br>condition.                                                                                                    |          |         |         |             |            |         |      |
| You should only use this if your browser is in an unusable state.  Some <u>settings</u> are managed by your system administrator.                                                                                                    |          |         |         |             |            |         |      |
|                                                                                                    |          |         | Oł      | ( Ca        | ancel      | App     | bly  |